# Using eCertify to order electronic certified court documents

*NOTE: Electronically certified documents are delivered by email. Users will need a valid email address to use this service.* 

**Step 1:** Open HOVER at https://hover.hillsclerk.com. Login is not required for users who want to perform limited searches anonymously; login, if registered, is required for access to and search of certain restricted case types.

**Step 2:** If a user is registered and wants to login, enter login credentials.

| 🕤 💮 💆 https://hovertest                                                            | .hillsclerk.com/                                                                                                    | - 6                                                                                                 | Search                                                                                      | <b>户•</b> 俞☆《                                                                   |
|------------------------------------------------------------------------------------|----------------------------------------------------------------------------------------------------|----------------------------------------------------------------------------------------------------|---------------------------------------------------------------------------------------------|---------------------------------------------------------------------------------|
| Test - All Documents                                                               | D Hover Home                                                                                                    | ×                                                                                                   |                                                                                             |                                                                                 |
| ile Edit View Favorites To                                                         | ols Help                                                                                                    |                                                                                                    |                                                                                             |                                                                                 |
| <b>4</b>                                                                           |                                                                                                    |                                                                                                    |                                                                                             |                                                                                 |
| A HOVER Home                                                                       | Case Search                                                                                                    | ate Certified Documen                                                                               | ŧ                                                                                           | Login                                                                           |
|                                                                                    |                                                                                                    |                                                                                                    |                                                                                             |                                                                                 |
|                                                                                    |                                                                                                    |                                                                                                    |                                                                                             |                                                                                 |
|                                                                                    | +T                                                                                                    |                                                                                                    | 223                                                                                         |                                                                                 |
| _ Pau                                                                              | Frank Integrity, TRANSP                                                                                                    | ARENCY. ACCOUNTABILI                                                                                | TY.                                                                                         |                                                                                 |
|                                                                                    |                                                                                                    |                                                                                                    |                                                                                             |                                                                                 |
|                                                                                    |                                                                                                    |                                                                                                    |                                                                                             |                                                                                 |
|                                                                                    | CLERK OF COURT & COMPTRO                                                                                                    | DLLER • HILLSBOROUG                                                                                 | H COUNTY, FLORIDA                                                                           |                                                                                 |
|                                                                                    | CLERK OF COURT & COMPTRO                                                                                                    | DLLER • HILLSBOROUG                                                                                 | H COUNTY, FLORIDA                                                                           |                                                                                 |
|                                                                                    | CLERK OF COURT & COMPTRO                                                                                                    | DLLER • HILLSBOROUG                                                                                 | IH COUNTY, FLORIDA                                                                          |                                                                                 |
| The Florida S                                                                      | CLERK OF COURT & COMPTRO                                                                                                    | DILLER • HILLSBOROUG                                                                                | H COUNTY, FLORIDA                                                                           | y Clerk of the                                                                  |
| The Florida S<br>Circuit Cour                                                      | CLERK OF COURT & COMPTRO<br>Supreme Court has auth<br>t, 13th Judicial Circuit                                                                                                    | norized the Hills                                                                                   | H COUNTY, FLORIDA                                                                           | y Clerk of the<br>many court                                                    |
| The Florida S<br>Circuit Cour<br>records, indexe                                   | CLERK OF COURT & COMPTRO<br>Supreme Court has auth<br>t, 13th Judicial Circuit<br>es and dockets as well<br>Burguent to Elocido P                                                           | norized the Hills<br>to provide electr<br>as non-confiden                                           | borough County<br>ronic viewing to<br>itial document in                                     | y Clerk of the<br>many court<br>mages through                                   |
| The Florida S<br>Circuit Cour<br>records, indexe<br>this website.                  | CLERK OF COURT & COMPTRO<br>Supreme Court has auth<br>t, 13th Judicial Circuit<br>es and dockets as well<br>Pursuant to Florida Ru<br>o ther court records si                               | norized the Hills<br>to provide electr<br>as non-confiden<br>ules of Judicial A                     | borough County<br>ronic viewing to<br>tial document in<br>Administration,<br>by the Standar | y Clerk of the<br>many court<br>mages through<br>access to all                  |
| The Florida S<br>Circuit Cour<br>records, indexe<br>this website<br>electronic and | CLERK OF COURT & COMPTRO<br>Supreme Court has auth<br>t, 13th Judicial Circuit<br>es and dockets as well<br>. Pursuant to Florida Ru<br>d other court records si<br>o Electronic Court Reco | horized the Hills<br>to provide electr<br>as non-confiden<br>ules of Judicial A<br>nall be governed | borough County<br>ronic viewing to<br>tial document in<br>Administration,<br>by the Standar | y Clerk of the<br>many court<br>mages through<br>access to all<br>ds for Access |

| 🛃 Login |
|---------|
|         |
|         |
|         |
|         |
|         |
|         |

Step 3: Anonymous or unregistered users just select Case Search.

# **Case Search Screen**

| Browser Desuirementer              |                   |                                                                                                    |                                    |                         |                            |  |
|------------------------------------|-------------------|----------------------------------------------------------------------------------------------------|------------------------------------|-------------------------|----------------------------|--|
| Chrome 45.0.2454.85+ / Safari /    | Click here to     | Click here to view a daily listing of new court cases which includes party name and address information.<br>Click here to view Public Data Files, including Name Index files for Circuit Civil, County Civil, Circuit Criminal, County Criminal and Traffic Cases, |                                    |                         |                            |  |
| Firefox 40.0.3+ / Internet Explore | 11+ which will as | sist in conducting a thorough exa                                                                                                    | mination of Hillsborough County co | ourt records.           |                            |  |
| JAVA enabled for image viewing.    |                   |                                                                                                    |                                    |                         |                            |  |
| Count by Count Number              | Frank Takat       | Count by Chilling                                                                                                    | Crush halls from Crus              | Court by the Friday and | County by a data server of |  |
| Search by Case Number              | Find My Ticket    | Number                                                                                                    | Number                             | Business Name           | court type / case type     |  |
|                                    |                   |                                                                                                    |                                    |                         |                            |  |
|                                    |                   |                                                                                                    |                                    |                         |                            |  |

**Step 4:** Enter a case number and click on the **Search** button.

NOTE: the letters in a case number can be entered as either upper or lower case; the dashes are not required for the search.

| Browser Requirements:     Chromo 45.0.2454 85+ / Safati / | Click here        | Click here to view a daily listing of new court cases which includes party name and address information. |                                    |                         |                               |  |
|-----------------------------------------------------------|-------------------|----------------------------------------------------------------------------------------------------|------------------------------------|-------------------------|-------------------------------|--|
| Firefox 40.0.3+ / Internet Explore                        | er 11+ which will | assist in conducting a thorough exa                                                                      | mination of Hillsborough County co | ourt records.           | uny ominina and Hallic Gases, |  |
| JAVA enabled for image viewing                            | k "               |                                                                                                    |                                    |                         |                               |  |
| Search by Case Number                                     | Find My Ticket    | Search by Citation                                                                                       | Search by Uniform Case             | Search by Individual or | Search by a date range /      |  |
|                                                           |                   | Number                                                                                                   | Number                             | Business Name           | court type / case type        |  |

# **Case Search Results**

|                     |                |          |                                                                                   | UTINE          | Suits      |           |               |                    |                        |
|---------------------|----------------|----------|-----------------------------------------------------------------------------------|----------------|------------|-----------|---------------|--------------------|------------------------|
| Filter Cases: All   | Open / Reopen  | losed    |                                                                                   |                |            |           |               | 3                  | Cart is empty          |
| Show 500 V entr     | ies            |          | Column visibility Excel                                                           | CSV            |            | Sea       | rch:          |                    | Search Clear           |
| View                | Case Number    | Citation | Case Style                                                                        | Case<br>Status | Filed      | Case Type | Amount<br>Due | Amount<br>Due Date | What are<br>my options |
|                     | 14-CF-003105-A |          | STATE OF FLORIDA VS<br>FOLSOM, CHRISTINA RENE<br>Defendant Birth Date: 09/14/1994 | CLOSED         | 2014-03-02 | FELONY    | \$424.00      |                    | *                      |
| Showing 1 to 1 of 1 | entries        |          |                                                                                   |                |            |           |               | Previo             | us 1 Next              |

**Step 5:** Click on the magnifying glass icon in the View column on the search results screen. The Case Information screen will open.

**Step 6:** Click on the Events\Documents link. The list of event descriptions and available documents for this case is opened.

|                                                                                      | Case Information                                                                                              | n                                                           |
|--------------------------------------------------------------------------------------|----------------------------------------------------------------------------------------------------|-------------------------------------------------------------|
|                                                                                      | _                                                                                                    | Cart is                                                     |
|                                                                                      | Case Number: 14-CF-003105-A                                                                                   |                                                             |
|                                                                                      | Uniform Case Number: 292014CF00310500                                                                         | DOAHC                                                       |
|                                                                                      | STATE OF FLORIDA vs FOLSOM, CHRISTIN                                                                          | IA RENE                                                     |
|                                                                                      |                                                                                                    | Einspein & Warrante & Brande                                |
| Summary Partes                                                                       |                                                                                                    | Prinancial Service Sciences                                 |
| Clisposition The Location Re                                                         | inted Caree                                                                                                   |                                                             |
|                                                                                      | rated Cases                                                                                                   |                                                             |
| Case Information                                                                     | nareu Lunios                                                                                                  |                                                             |
| Case Information                                                                     | ano caos                                                                                                    |                                                             |
| Case Information                                                                     | Case Information                                                                                              | \$ Financial Information                                    |
| Case Information                                                                     | Case Information     Case Category Description: Criminal                                                      | § Financial Information<br>Balance Due: \$424.00            |
| Case Information                                                                     | Case Category Description: Criminal<br>Case Type Description: FELONY                                          | Financial Information<br>Balance Due: \$424.00<br>Due Date: |
| Case Information Case Number \ Citation Case Number: 14-CF-003105-A Citation Number: | Case Information Case Category Description: Criminal Case Type Description: FELONY Case Sub Type Description: | Financial Information Balance Due: \$424.00 Due Date:       |

#### List of Event Descriptions on a Case

| Select | Document # | Clock-In<br>Event -<br>Date | Event Description                            | Comment                                                     | Image | Certify    |
|--------|------------|-----------------------------|----------------------------------------------|-------------------------------------------------------------|-------|------------|
|        | 22         | 03/25/2020                  | PAYMENT RECEIVED VIA ACH - eCERTIFY          |                                                             |       |            |
|        | 21         | 03/19/2020                  | PAYMENT RECEIVED VIA ACH - eCERTIFY          |                                                             |       |            |
|        | 16         | 09/04/2018                  | STATE ATTORNEY OFFICE                        |                                                             |       |            |
|        | 17         | 09/04/2018                  | WITHOUT COUNSEL                              |                                                             |       |            |
|        | 18         | 09/04/2018                  | COURT REPORTER                               | RAMONA WILSON                                               |       |            |
|        | 19         | 09/04/2018                  | PRO SE MOTION TO TERMINATE<br>PROBATION      | DENIED                                                      |       |            |
|        | 20         | 09/04/2018                  | COURT DOCKET PAGE                            |                                                             |       |            |
| •      | 15         | 08/30/2018                  | NOTICE OF HEARING                            | FELONY NOTICE OF HEARING                                    | R.    |            |
|        | 13         | 08/29/2018                  | MOTION TO TERMINATE PROBATION                | PRO SE                                                      | 2     | $\sim$     |
|        | 14         | 08/29/2018                  | NOTICE OF HEARING                            | PRO SE MOTION TO TERM 9-4-18 @ 2:30PM JUDGE BARBER<br>DIV D | 2     |            |
|        | 11         | 04/03/2018                  | ORDER MODIFYING PROBATION                    | 8/1/2017 N. NAZARETIAN                                      | R.    | 3          |
| ÷      | 9          | 08/07/2017                  | CERTIFIED COPY OF J & S SENT TO<br>RECORDING |                                                             |       | $\bigcirc$ |

**Step 7:** The list of event/document descriptions for the case opens. Events that have a shopping cart icon under the Certify column have documents available for order. Click the Certify icon to select a document to purchase for certification; a Confirm Certification of Document screen will pop-up.

#### **Confirm Certification of Document Screen**

| DOCUMENT TO BE ADDED TO SHOPPING CART:    |  |
|-------------------------------------------|--|
|                                           |  |
| Uniform Case Number: 292014CF003105000AHC |  |
| Case Number: 14-CF-003105-A               |  |
| Citation Number:                          |  |
| Document Description: COURT DOCKET PAGE   |  |
| Document Status: Redacted Document        |  |
| Number of Pages: 1                        |  |
| Copy/Certification Cost: \$ 9             |  |

IMPORTANT FEES INFORMATION: Please note the Copy/Certification Cost for the document. The eCertify vendor collects \$6 for each document you request electronically certified as their fee; the Clerk collects the statutory fee of \$2 per document plus \$1 for each page in the document. There is no option to purchase specific pages in a multiple page document using eCertify; all eCertify purchases are for every page in the event document and are charged accordingly. Individual page purchases can be made in person or by mail.

**Step 8:** Click the **Add** button to add the document to your shopping cart; this will pop-up the list of documents to certify. Clicking the **Cancel** button will not add it to the shopping cart and will take you back to the list of events on the case.

#### List of Documents to Certify Screen

| Remove                                                          | Case Number                                                                             | Document Description                                                    | Pages                                       | Page<br>Cost                | Clerk<br>Fee | eCertify<br>Fee       | Total<br>Cost * |
|-----------------------------------------------------------------|-----------------------------------------------------------------------------------------|-------------------------------------------------------------------------|---------------------------------------------|-----------------------------|--------------|-----------------------|-----------------|
| ×                                                               | 14-CF-003105-A                                                                          | COURT DOCKET PAGE                                                       | 1                                           | \$1.00                      | \$2.00       | \$6.00                | \$9.00          |
| Total                                                           |                                                                                         |                                                                         |                                             |                             |              |                       | \$9.00          |
| * Credit car<br>Review all<br>First Name                        | d service fees will apply.<br>documents prior to purchase<br>*<br>*<br>inter First Name | as no refunds will be issued.                                           | Last Name *                                 | Name                        |              |                       |                 |
| * Credit cai<br>Review all<br>First Name<br>Please e            | d service fees will apply.<br>documents prior to purchase<br>*<br>*<br>inter First Name | as no refunds will be issued.                                           | Last Name *                                 | Name                        |              |                       |                 |
| * Credit car<br>Review all<br>First Name<br>Please e<br>Phone * | d service fees will apply.<br>documents prior to purchase<br>*<br>inter First Name      | as no refunds will be issued.<br>Email Address *                        | Last Name *                                 | Name<br>Confirm I           | Email Addr   | ess *                 |                 |
| * Credit cai<br>Review all<br>First Name<br>Please e<br>Phone * | d service fees will apply.<br>documents prior to purchase<br>onter First Name           | as no refunds will be issued.<br>Email Address *<br>Please enter E-Mail | Last Name •<br>Please enter Last<br>Address | Name<br>Confirm I<br>Please | Email Addr   | ess •<br>Mail Address |                 |
| * Credit cai<br>Review all<br>First Name<br>Please e<br>Phone * | d service fees will apply.<br>documents prior to purchase<br>inter First Name           | as no refunds will be issued.<br>Email Address *<br>Please enter E-Mail | Last Name •<br>Please enter Last            | Name<br>Confirm I<br>Please | Email Addr   | ess *<br>Mail Address | 5               |

Clicking the **Continue Shopping** button will take you back to the list of documents for purchase. Clicking the **Remove** button removes the selected document from the shopping cart. If you decide to continue shopping, you will be returned to the current court case events/document list where you can add more documents from that case, or click **Exit Case Details** to start a new case search:

5

**Step 9:** When you are done "shopping" and all the documents you want certified are in the cart, click the **Purchase** button; the Payment Message will appear.

| Remove                    | Case Number    | Document Description                  | Pages  | Page<br>Cost | Clerk<br>Fee | eCertify<br>Fee | Total<br>Cost * |
|---------------------------|----------------|---------------------------------------|--------|--------------|--------------|-----------------|-----------------|
| X                         | 18-IN-004858-A | JUDGMENT AND SENTENCE                 | 3      | \$3.00       | \$2.00       | \$6.00          | \$11.00         |
| X                         | 18-CM-014216-A | SATISFACTION OF JUDGMENT              | 1      | \$1.00       | \$2.00       | \$6.00          | \$9.00          |
| X                         | 18-IN-004874-A | NOTICE OF UNPAID BALANCE SENT         | 1      | \$1.00       | \$2.00       | \$6.00          | \$9.00          |
| X                         | 18-CF-017391-B | CERTIFICATE OF DISCHARGE OF BOND      | 1      | \$1.00       | \$2.00       | \$6.00          | \$9.00          |
| X                         | 18-CT-009070   | JUDGMENT AND SENTENCE                 | 2      | \$2.00       | \$2.00       | \$6.00          | \$10.00         |
| Total                     |                | · · · · · · · · · · · · · · · · · · · |        |              | 10           |                 | \$48.00         |
|                           | the payment.   |                                       |        |              |              |                 |                 |
| Please e                  |                |                                       |        | 177          | Email Add    | 855             |                 |
| Please e Phone * please e |                | ОК                                    | Cancel | m            | confirm E-   | Mail Address    |                 |

## **Payment Message**

Clicking **Cancel** will return you to the List of Documents to Certify screen. Click **OK** if you want to proceed with the purchase.

NOTE: You must fill out all required personal information fields marked with a red asterisk (\*) before moving forward to purchase.

**Step 10:** After filling out the required information, click **OK** to proceed to MyFloridaCounty, a third party credit card payment processor used by the Clerk, to make your credit card payment. The MyFloridaCounty Clerk E-Certify payment screen will open.

|              | Your order summary                     |                    | Billing Informat | ion |
|--------------|----------------------------------------|--------------------|------------------|-----|
|              | Amount: \$ 9.00<br>Service Fee: \$0.32 | Country            | United States    | ~   |
|              | Grand Total: \$9.32                    | Address Line 1     |                  |     |
|              |                                        | Address Line 2     |                  |     |
|              | Credit Card Information                | City               |                  |     |
| lame on Card | 1                                      | State / Province / | Select State     |     |
| Card Number  |                                        | Zip                |                  |     |
| Expires      | (MM / YYYY)                            | Phone              |                  |     |
| CVV          | 2                                      | Email              |                  |     |

Clicking **Cancel** will stop the purchase. To move forward with the purchase, complete the required information for the payment screen, then click **Continue**.

NOTE: MyFloridaCounty charges a 3.5% service fee on the e-Certify shopping cart total for all credit card payment transactions. This is a separate expense from the Clerk's e-Certify fees. The total purchase costs with all vendor fees appears under **Your order summary** on the MyFloridaCounty payment screen.

MyFloridaCounty.com Clerk E-Certify Confirmation and Billing Screen

| Please review the information below and click continue to make payment       |                                 |                                                                                                    |  |  |  |
|------------------------------------------------------------------------------|---------------------------------|----------------------------------------------------------------------------------------------------|--|--|--|
| Your order summary<br>Amount: \$9.00<br>Service Fee: \$0.32<br>Total: \$9.32 | Credit Card Information<br>VISA | Billing Information<br>601 Duckster Lane<br>Tampa, FL-33602<br>813-278-2029<br>michael.collins@hillsclerk.com |  |  |  |

Step 11: The Confirmation and Billing Screen opens. Click Submit to make the payment.

A successful payment will open the MyFloridaCounty's Clerk E-Certify Receipt screen:

| Clerk E-Certi                                         | fy - Receipt                                          |
|-------------------------------------------------------|-------------------------------------------------------|
| Your payment has been successfully processed and a re | ceipt has been sent to the email address you provided |
| Order ID:                                             | 346027                                                |
| 03/25/2020                                            | 05:47 PM                                              |
| Your order                                            | summary                                               |
| Amount:                                               | \$9.00                                                |
| Service Fee:                                          | \$0.32                                                |
| Grand Total:                                          | \$9.32                                                |

You can print your receipt from this screen, using **Click here to print your receipt**, which will open in a new browser window formatted for printing. You will also receive two emails to the email address that you entered: one with your payment receipt from MyFloridaCounty, and one with the certified document download links from Clerk e-Certify.

# MyFloridaCounty Payment Receipt Email

This email gets sent to you from MyFloridaCounty to your email that you entered on their payment screen. It serves as your payment receipt.

| AUTION : This email is from an external source. Do you know them and are you expecting this? Look gain! Phishing is our #1 threat. You are our best defense!!! |
|----------------------------------------------------------------------------------------------------|
| × ≈<br>8                                                                                                    |
| Your payment has been successfully processed                                                                                                    |
| Clerk E-Certify Receipt Number: 346027                                                                                                    |
| 03/25/2020 05:47 PM                                                                                                    |
| Your Order Summary                                                                                                    |
| Amount: \$9.00<br>Service Fee: \$0.32<br>Total: \$9.32                                                                                                    |
| Credit Card Information                                                                                                    |
| Name on Card: Daffy Duckster<br>Card Number: ********1111                                                                                                    |
|                                                                                                    |

## **Download Links Email**

This email is sent to your email address from E\_certify@hillsclerk.com containing links to documents purchased. You have 30 days in which to download the documents in the links. Please check your junk mail folder if you do not see an email from E\_certify@hillsclerk.com in your inbox.

|                                     |                                                                                                 | CLERK OF COURT &                                                                                                    |                              |  |  |  |
|-------------------------------------|-------------------------------------------------------------------------------------------------|----------------------------------------------------------------------------------------------------|------------------------------|--|--|--|
| HILLSBOROUCH COUNTY                 |                                                                                                 |                                                                                                    |                              |  |  |  |
|                                     |                                                                                                 | www.niliscierk.                                                                                                    | com                          |  |  |  |
| IIISDOI                             | Electropic                                                                                      | y Clerk of Court & Co                                                                                                    | mptroller                    |  |  |  |
| is is an el                         | ectronically certified                                                                          | Court Record from Hillsborough C                                                                                                    | ounty Clerk of               |  |  |  |
| ou are rec                          | Citelving this message                                                                          | ourt & Comptroller.<br>because you have requested a ce                                                                                                    | rtified copy of              |  |  |  |
| the                                 | case dockets and ha                                                                             | ave consented to receive it electron                                                                                                    | lically.                     |  |  |  |
| OU HAVE                             | 30 DAYS TO RETR                                                                                 | NEVE THIS DOCUMENT FROM O                                                                                                    | UR SYSTEM.                   |  |  |  |
| EASE CL                             | ICK ON THE LINKS                                                                                | S BELOW AND STORE THE CER<br>TER SYSTEM FOR FUTURE USE                                                                                                    | TIFIED COPY                  |  |  |  |
|                                     |                                                                                                 |                                                                                                    |                              |  |  |  |
| Uniform<br>Case<br>Number           | Document<br>Description                                                                         | Unique Code                                                                                                    | Document                     |  |  |  |
| 18-IN-<br>004858-<br>A              | JUDGMENT<br>AND<br>SENTENCE                                                                     | CAA-FAE-BCAFH-<br>FIADDIAEEFAADAACDDEH-<br>BDBCA-C                                                                                                    | Click to<br>open<br>document |  |  |  |
| 18-CM-<br>014216-<br>A              | SATISFACTION<br>OF JUDGMENT                                                                     | CAA-FAE-BCAFH-<br>ECDDDBAIEDIAEACFIFGI-<br>BDBCB-D                                                                                                    | Click to<br>open<br>document |  |  |  |
| 18-IN-<br>004874-<br>A              | NOTICE OF<br>UNPAID<br>BALANCE                                                                  | CAA-FAE-BCAFH-<br>DCAJJGAJCJEBFAJHIIBG-<br>BDBCC-A                                                                                                    | Click to<br>open<br>document |  |  |  |
| 18-CF-                              | CERTIFICATE<br>OF<br>DISCHARGE                                                                  | CAA-FAE-BCAFH-<br>JBBFHGAJCDBIEAIGJAJC-<br>BDBCD-G                                                                                                    | Click to<br>open<br>document |  |  |  |
| B                                   | JUDGMENT                                                                                        | CAA-FAE-BCAFH-<br>EGACBDAJJJCJJAIJJFBC-<br>BDBCE-F                                                                                                    | Click to<br>open<br>document |  |  |  |
| B<br>18-CT-<br>009070               | SENTENCE                                                                                        |                                                                                                    |                              |  |  |  |
| B<br>18-CT-<br>009070               | SENTENCE                                                                                        | ument Verification                                                                                                    |                              |  |  |  |
| B<br>18-CT-<br>009070<br>This elect | SENTENCE<br>Doct                                                                                | ument Verification<br>cument contains a unique electron<br>ntification printed on each page.                                                                            | ic reference                 |  |  |  |
| B<br>18-CT-<br>009070<br>This elect | Doct<br>ronically certified do<br>number for Ider<br>ument is delivered in<br>identifying the c | ument Verification<br>cument contains a unique electron<br>ntification printed on each page.<br>n PDF format and contains a digita<br>certifier and tamper-evident seal | ic reference<br>I signature  |  |  |  |

#### Authenticating the Certification of the Document

Once you download the PDF, you can share it electronically (email, FTP, file sharing sites) with other parties. Each certified document PDF will have a cover sheet which, when opened with Adobe Reader (<u>available free</u>) or a similar PDF reader, will show an unalterable certification message. For those parties that do not have a PDF reader, the cover sheet also contains a clickable link in it that the parties you send it to can use to authenticate that it is a certified document. The QR code at the bottom of the cover page can be used by parties with a physical copy to authenticate it by using the QR code reader or photo scanning app on their smartphone to scan the code to get the authentication message.

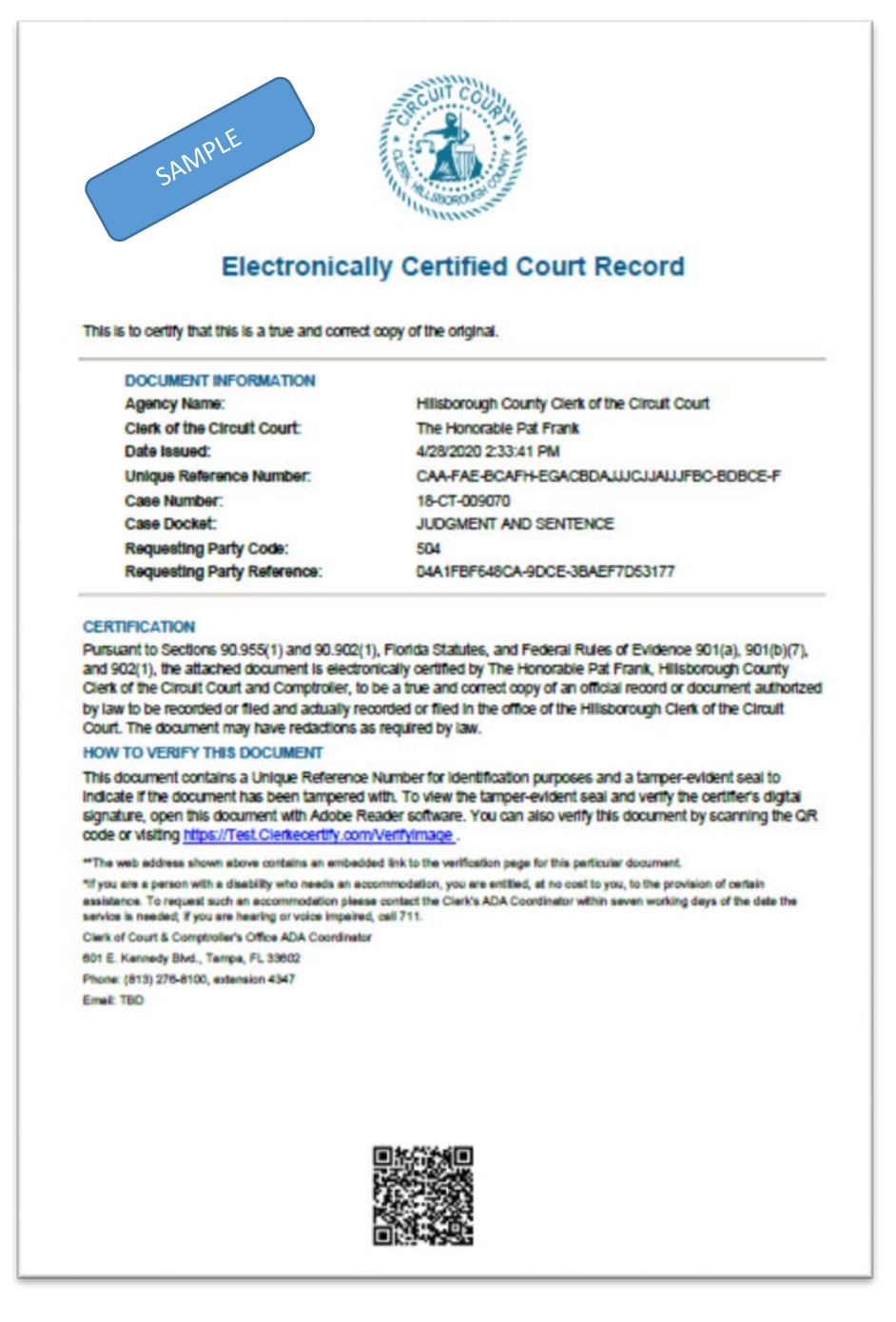

## eCertify instructions (continued)

#### Support

If you have difficulty or concerns with your eCertify transaction that are not answered in this guide, please email Clerk eCertify support at <u>HOVER@hillsclerk.com</u> for assistance. Please make sure to include screen captures of any error messages that you are receiving in order for us to better assist you.